# ¿CÓMO CONFIGURAR LA NUEVA RED ANDARED CORPORATIVO EN TU DISPOSITIVO?

## **DISPOSITIVO ANDROID**

Ajustes > Wi-Fi > Entrar en Andared > Eliminar esta red > Eliminar.

Pulsar Andared\_Corporativo >

- Método EAP: PEAP
- Autenticación de fase 2: GTC
- Certificado de CA : Ninguno
- Identidad: usuario de Séneca
- Contraseña: contraseña de Séneca

Pulsar en aceptar y confirmar.

### **DISPOSITIVO XIAOMI**

Ajustes > Wi-Fi > Entrar en Andared > Olvidar red > Aceptar.

Pulsar Andared\_Corporativo > Opciones avanzadas

- Método EAP: PEAP
- Autenticación de fase 2: GTC
- Certificado de CA: No validar
- Privacidad: Usar dispositivo MAC
- Identidad: usuario de Séneca
- Contraseña: contraseña de Séneca
- Identidad anónima no se rellena.

Pulsar en Conectar.

#### **Dispositivo iOS**

Ajustes > Wi-Fi > Entrar en Andared > Omitir esta red > Omitir.

Pulsar Andared\_Corporativo

- Nombre de usuario: usuario de Séneca
- Contraseña: contraseña de Séneca

Pulsar en acceder. Aparece una ventana de certificado, pulsar en confiar.

## **Ordenador EducaAndOS**

Pulsar en el icono del Wi-Fi 🔶 > Pulsar Andared > Configuración de Wi-Fi > Pulsar en el engranaje de Andared > Olvidar conexión.

Pulsar en la esquina superior derecha > Wi-Fi no conectado > Seleccionar red > Pulsar en Andared\_Corporativo > Conectar.

- Seguridad Wi-Fi: WPA y WPA2 enterprise
- Autenticación: TLS a través de túnel
- Identidad anónima y domino: no se escribe nada.
- CA certificado: ninguno.
- Marcar la opción "No se necesita ningún certificado CA".
- Autenticación interna: GTC
- Nombre de usuario: usuario de Séneca
- Contraseña: contraseña de Séneca

Pulsar en conectar.

#### **Ordenador Windows 10**

Pulsar en el icono del Wi-Fi (esquina inferior derecha) > Pulsar Configuración de red e Internet > Wi-Fi > Administrar redes conocidas > Pulsar en Andared > Dejar de recordar > Agregar una nueva red

- Nombre de red: Andared\_Corporativo
- Tipo de seguridad: AES WPA2-Enterprise
- Método EAP: EAP-TTLS
- Método de autenticación: Contraseña no cifrada (PAP)

Pulsar en guardar y cerramos la ventana.

Pulsar en el icono de Wi-Fi (esquina inferior derecha) > Pulsar en Andared\_Corporativo > Marcar conectar automátinamente > Conectar.

- Nombre de usuario: usuario de Séneca
- Contraseña: contraseña de Séneca

Pulsar en aceptar > pulsar Conectar.